## 面積の小数点以下の桁数変更の設定

コンパス測量作図ソフトや周囲・作業道申請ソフトで、Excel出力した施業図や測量野帳の[合計面 積]の小数点以下の桁数を変更することが可能です。

1 出力したExcelファイルの [合計面積] の値が表示されているタブをマウスでクリックすると数式バーに 関数が表示されます。

|       | 施業図                                   |          |
|-------|---------------------------------------|----------|
| 申請番号  | 1                                     | 方位       |
| 所有者氏名 | · · · · · · · · · · · · · · · · · · · |          |
| 事業地   | 栃木県足利市TEST                            |          |
|       |                                       | 緒尺       |
| 合計面積  | 8.08 ha                               | S=1/3000 |
|       |                                       |          |

| <b>a</b> • | 7 - 54 | 10 2  |          | 1 - 1 - 1 - 1 - 1 - 1 - 1 - 1 - 1 - 1 - |                |           |             |              |              |        |  |  |  |  |  |  |  |  |  |  |
|------------|--------|-------|----------|-----------------------------------------|----------------|-----------|-------------|--------------|--------------|--------|--|--|--|--|--|--|--|--|--|--|
|            | - C5   | 5.1   | - • (e   | ∫_ =⊺                                   | EXT(ROUN       | IDDOWN(80 | 608.4979938 | 717/10000,2) | ,"0.00") & ' | "ha" ¥ |  |  |  |  |  |  |  |  |  |  |
|            | A      | В     | C        | D                                       | E              | F         | G           | н            | I            | J      |  |  |  |  |  |  |  |  |  |  |
| 1          |        |       |          |                                         |                | 測量野       | 帳           |              |              | -      |  |  |  |  |  |  |  |  |  |  |
| 2          | 中請     | 番号    |          |                                         |                |           |             |              |              |        |  |  |  |  |  |  |  |  |  |  |
| 3          | 所有考    | 有者氏名  |          |                                         |                |           |             |              |              |        |  |  |  |  |  |  |  |  |  |  |
| 4          | 事業     | 地     | 栃木県足和    | 媽木県足利市TEST                              |                |           |             |              |              |        |  |  |  |  |  |  |  |  |  |  |
| 5          | 合計     | 面積    | 8.08 ha  |                                         |                |           |             |              |              |        |  |  |  |  |  |  |  |  |  |  |
| 6          |        |       |          |                                         |                |           |             |              |              |        |  |  |  |  |  |  |  |  |  |  |
| 7          | 既知点    | 測点    | 方位角      | 高低角                                     | 斜距離            | 水平距離      | х           | Y            | н            | 備考     |  |  |  |  |  |  |  |  |  |  |
| 9          |        | 1     | 0.0      | 0.0                                     | 0.0            | 0.0       | -91109.9    | 18333.7      | 371.0        |        |  |  |  |  |  |  |  |  |  |  |
| 10         | 1      | 2     | 343.8    | 3.4                                     | 22.4           | 22.3      | -91089.4    | 18324.8      | 372.3        |        |  |  |  |  |  |  |  |  |  |  |
| 11         | 2      | 3     | 357.5    | -3.3                                    | 17.5           | 17.5      | -91072.1    | 18321.9      | 371.3        |        |  |  |  |  |  |  |  |  |  |  |
| 12         | 3      | 4     | 356.1    | 3.6                                     | 20.0           | 19.9      | -91052.6    | 18318.1      | 372.6        |        |  |  |  |  |  |  |  |  |  |  |
| 13         | 4      | 5     | 349.4    | 11.1                                    | 22.2           | 21.8      | -91 031.8   | 18311.5      | 376.9        |        |  |  |  |  |  |  |  |  |  |  |
| 14 4       | ► N T  | nZint | 4) (ALA) | 帳(面積)                                   | <b>9</b> 2/100 |           |             | 100101       |              | → D    |  |  |  |  |  |  |  |  |  |  |

2 関数を変更して、小数点以下の桁数の表示を変えます。

《例》小数点以下を3桁表示します。赤字部分を小数点以下の桁数に変更します。 =TEXT(ROUNDDOWN(80808.4979938717/10000,<u>3</u>),"0.00<u>0</u>") & "ha" ← 3桁の場合

| <u> </u>                                | <u>127,00078, ma</u>                                                   |
|-----------------------------------------|------------------------------------------------------------------------|
| 申請番号                                    |                                                                        |
| 所有者氏名                                   | E6 🗸 🤄 🏂 =T EXT (ROUNDDOWN (80808.4979938717/10000,3), "0.000") & "ha" |
| 事業地 栃木県足利市TIGT                          | 施業図                                                                    |
| 合計面積 8.08 ha                            | 申請番号 方 位                                                               |
|                                         | 所有者氏名                                                                  |
| - 10 - 10 - 10 - 10 - 10 - 10 - 10 - 10 | 事業地 栃木県足利市TEST                                                         |
| 3 3 3 1 1 1 1 1 1 1 1 1 1 1 1 1 1 1 1 1 | (編 尺                                                                   |
| **************************************  | 合計-面積>8.080 ha S=1/3000                                                |
|                                         | len len len len len len len len len len                                |
|                                         |                                                                        |

| d                                                                                                    |       |                |                 |             |      |          |           |         |     |     |                                                             |                                                                                                    |            |     |      |      |           |         |         |   |  |
|----------------------------------------------------------------------------------------------------|-------|----------------|-----------------|-------------|------|----------|-----------|---------|-----|-----|-------------------------------------------------------------|----------------------------------------------------------------------------------------------------|------------|-----|------|------|-----------|---------|---------|---|--|
|                                                                                                    | 05    |                |                 |             |      |          |           |         |     |     |                                                             |                                                                                                    |            |     |      |      |           |         |         |   |  |
|                                                                                                    | A     | D              | 9               |             | 6    | ·01-8-20 | t nE      |         |     |     |                                                             |                                                                                                    |            |     |      |      |           |         |         |   |  |
| 3                                                                                                    |       |                | <u>.</u>        |             |      | /別里判     | AIK       |         |     |     |                                                             |                                                                                                    |            |     |      |      |           |         |         |   |  |
| 2                                                                                                    | 中語    | 昏号             |                 |             |      |          |           |         |     |     |                                                             | a second to the second second se |            |     |      |      |           |         |         |   |  |
|                                                                                                    | 所有者   | 氏名             | 8<br>栃木県足利市TEST |             |      |          |           |         |     |     | C5 🔹 🌜 主 EXT(ROUNDDOWN(80808.4979938717/10000,3),"0.000") 8 |                                                                                                    |            |     |      |      |           |         | ⊾″ha″ ¥ |   |  |
|                                                                                                    | 事業    | 地              |                 |             |      |          |           |         |     |     | A                                                           | В                                                                                                    | С          | D   | E    | F    | G         | Н       | I       | J |  |
|                                                                                                    | ⇔\$ti | 17.24<br>17.24 | 8.08 ha         |             |      |          |           |         |     | 4   |                                                             | 測 暈 野 帳                                                                                                    |            |     |      |      |           |         |         |   |  |
| 5                                                                                                    |       |                |                 |             |      |          |           |         |     |     |                                                             |                                                                                                    |            |     |      |      |           |         |         |   |  |
| 7                                                                                                    | 既知点   | 潮点             | 方位角             | 高低角         | 科距離  | 水平距離     | ×         | Y.      | н   | 2   | 2         申請番号           .         所有者氏名                    |                                                                                                    |            |     |      |      |           |         |         |   |  |
| 8                                                                                                    |       |                | 00              | 0.0         |      | -        | -91109.9  | 18333.7 | 974 |     |                                                             |                                                                                                    |            |     |      |      |           |         |         |   |  |
| 10                                                                                                    |       |                | 242.0           | 2.4         | 004  | 400      | -01.000.4 | 10000.0 | 979 | 3   | 3 //// 4/4                                                  |                                                                                                    |            |     |      |      |           |         |         |   |  |
| 11                                                                                                    | 2     | 3              | 357.5           | -33         | 175  | 75       | -910721   | 18321.9 | 371 | 4   | 事第                                                          | 乾地                                                                                                    | 栃木県足利市TEST |     |      |      |           |         |         |   |  |
| 12                                                                                                    | 3     | 4              | 356.1           | 3.6         | 20.0 | 99       | -91052.6  | 183181  | 372 |     |                                                             |                                                                                                    |            |     |      |      |           |         |         |   |  |
| 13                                                                                                    | 4     | 5              | 349.4           | 11.1        | 22.2 | 21.8     | -91 031.8 | 18311.5 | 376 | 5   |                                                             |                                                                                                    | 0.000 ha   |     |      |      |           |         |         |   |  |
|                                                                                                    |       | and an a       |                 | an on int " |      |          |           |         |     | 6   |                                                             |                                                                                                    |            |     |      |      |           |         |         |   |  |
| A CONTRACTOR AND A CONTRACTOR AND A CONT |       |                |                 |             |      |          | 7         | 既知点     | 測点  | 方位角 | 高低角                                                         | 斜距離                                                                                                    | 水平距離       | х   | Y    | н    | 備考        |         |         |   |  |
|                                                                                                    |       |                |                 |             |      |          |           |         | 8   |     |                                                             |                                                                                                    |            |     |      |      |           |         |         |   |  |
|                                                                                                    |       |                |                 |             |      |          |           |         |     | 9   |                                                             | 1                                                                                                    | 0.0        | 0.0 | 0.0  | 0.0  | -91109.9  | 18333.7 | 371.0   |   |  |
|                                                                                                    |       |                |                 |             |      |          |           |         |     | 10  | 1                                                           | 2                                                                                                    | 343.8      | 3.4 | 22.4 | 22.3 | -91 089.4 | 18324.8 | 372.3   |   |  |